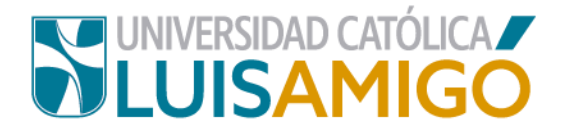

## Departamento de Admisiones y Registro Académico

Procedimiento para consultar clasificación del colegio para pago matrícula

En la Universidad Católica Luis Amigó, hemos definido una clasificación para los estudiantes, donde el pago de matrícula en la institución que se da teniendo en cuenta el estrato del colegio del cual el aspirante es graduado. Cabe resaltar que este costo es independiente al valor que haya pagado usted anualmente en el colegio.

Para realizar la simulación de su matrícula siga los siguientes pasos:

- 1. Abra el navegador de internet de su computador o dispositivo móvil.
- En la barra del navegador ingrese a la página de la Universidad digitando la dirección de nuestro sitio: <u>www.ucatolicaluisamigo.edu.co</u>.
- 3. Una vez ingrese de clic en la opción Sistema Académico

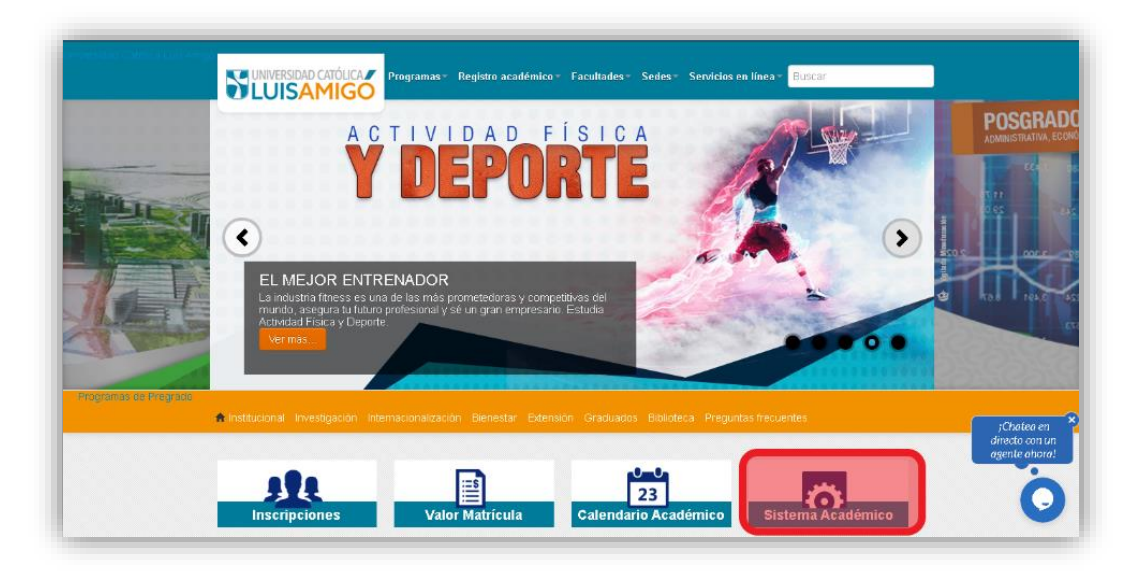

**4.** A continuación, como se evidencia en la imagen, digite en el nombre del programa, parte o el nombre completo del mismo (sugerimos no use abreviaturas. **Ejemplo**: Admon).

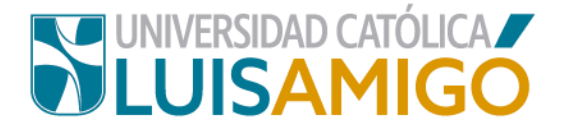

Luego el nivel académico de acuerdo al nivel de estudios al que desea ingresar, pregrado o posgrado.

Ingrese la sede de nuestra Universidad en la que desea adelantar sus estudios: Medellín, Manizales, Montería o Apartadó.

Por último, de clic en el botón que dice consultar.

| Oferta académica |                                                                                                    |                                                   |  |  |  |  |
|------------------|----------------------------------------------------------------------------------------------------|---------------------------------------------------|--|--|--|--|
|                  |                                                                                                    | Oferta académica de Pregrado, Posgrados y Eventos |  |  |  |  |
| Ame              | Nuestra oferta académica está conformada por programas de Educación superior: Programas profesionales<br>Para ver nuestra oferta académica ylo inscribirse en uno de nuestros Programas o Eventos de clic en el botón<br>Puede utilizar los siguientes filtros (Nombre o parte del nombre del Programa o Evento, el Nivel y/o la Sede) d<br>Nombre del programa: |                                                   |  |  |  |  |
|                  | Nivel académico:                                                                                                    | PREGRADO                                          |  |  |  |  |
|                  | Sede:                                                                                                    | MEDELLIN                                          |  |  |  |  |
|                  | Consultar estado de inscripción                                                                                                    |                                                   |  |  |  |  |

**5.** A continuación, puede encontrar varias coincidencias, cuando esto sucede es porque el programa al que está aplicando tiene dos modalidades de estudio: *presencial o distancia* ¡Importante! Elija bien de acuerdo a sus necesidades puntuales, pues el costo entre las modalidades puede variar.

Seleccione el programa que busca y de clic en el botón consultar.

| ta academica        |          |        |                     |            |
|---------------------|----------|--------|---------------------|------------|
| ombre del programa: | DERECHO  |        |                     |            |
| livel académico:    | PREGRADO |        |                     |            |
| 3ede:<br>Consultar  | MEDELLIN |        |                     |            |
|                     |          |        | Ofertas académicas  |            |
| Nivel académ        | ico      | Código | Nombre del programa |            |
| PRECRADO            |          | 8345   | DERECHO             | PRESENCIAL |

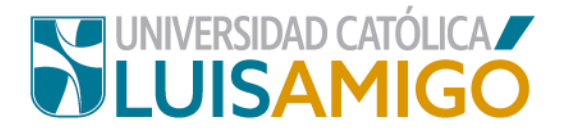

6. De clic sobre el nombre del programa, una vez cargue de clic en el botón que dice simulador de derechos pecuniarios.

| DERECHO                       |                                                                                                |
|-------------------------------|------------------------------------------------------------------------------------------------|
| 8345                          |                                                                                                |
| PREGRADO                      |                                                                                                |
| UNIVERSITARIA                 |                                                                                                |
| PRESENCIAL                    |                                                                                                |
| 10                            |                                                                                                |
| SEMESTRAL                     |                                                                                                |
|                               | Valores pecuniarios de la ir                                                                   |
| Ser                           | rvicio                                                                                         |
| ARA PREGRADOS                 |                                                                                                |
|                               | Cohortes en inscrip                                                                            |
| Ciudad                        |                                                                                                |
|                               |                                                                                                |
| Colombia, Antioquia, Medellin | PRESENCIAL                                                                                     |
|                               | DERECHO<br>8345<br>PREGRADO<br>UNIVERSITARIA<br>PRESENCIAL<br>10<br>SEMESTRAL<br>ARA PREGRADOS |

7. Digita el nombre del colegio o parte de él, para hacer la búsqueda y da clic en el botón **buscar**.

|                                          |                                                               |             |         |            |       |           | _       |  |
|------------------------------------------|---------------------------------------------------------------|-------------|---------|------------|-------|-----------|---------|--|
|                                          | Seleccione el colegío *                                       |             |         |            | •     |           |         |  |
| Ciu<br>Ibia, Antioquia, Medellin         | Digite el nombre o parte del colegio:<br>parroquia(<br>Buscar |             |         |            |       |           | Cohorte |  |
| dic sobre el ícono 🖼 ubicado a la derech | Resultados de la búsqueda                                     |             |         |            |       |           |         |  |
|                                          | Cód.                                                          | Nombre      | Jornada | Naturaleza | Lugar | Cód. DANE |         |  |
|                                          | No rec                                                        | ords found. |         |            |       |           |         |  |
|                                          |                                                               |             | 14      |            |       |           |         |  |
|                                          |                                                               |             |         |            |       |           |         |  |
| Derechos pecuniarios                     |                                                               |             |         |            |       |           |         |  |

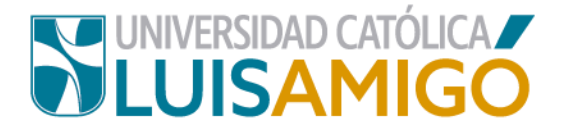

8. Ahora, seleccione el colegio dando clic en él.

|             | 5                                                                   |                      |            |                                         |            |
|-------------|---------------------------------------------------------------------|----------------------|------------|-----------------------------------------|------------|
| igite el no | mbre o parte del colegio:                                           |                      |            |                                         |            |
| parroquial  |                                                                     |                      |            |                                         |            |
| Busca       | r -                                                                 |                      |            |                                         |            |
|             | Result                                                              | ados de la búsqueda  |            |                                         |            |
| Cód.        | Nombre                                                              | Jornada              | Naturaleza | Lugar                                   | Cód. DAN   |
| 078790      | COL PARROQUIAL NUESTRA SEÑORA DE FÁTIMA                             | MAÑANA               | NO_OFICIAL | Colombia, Valle Del Cauca, Ansermanuevo | 3760410000 |
| 067504      | COL PARROQUIAL JUAN PABLO II                                        | MAÑANA               | NO_OFICIAL | Colombia, Antioquia, Bello              | 3050880026 |
| 053454      | COL PARROQUIAL NUESTRA SEÑORA DE CHIQUINQUIRA                       | COMPLETA             | NO_OFICIAL | Colombia, Antioquia, Bello              | 3050880000 |
| 593913      | COL PARROQUIAL JUAN PABLO II                                        | TARDE                | NO_OFICIAL | Colombia, Antioquia, Bello              | 3050880026 |
| 059238      | COL PARROQUIAL SAN FRANCISCO DE ASIS                                | COMPLETA             | NO_OFICIAL | Colombia, Antioquia, Bello              | 3050880017 |
| 001412      | COL PARROQUIAL JESUS DE LA BUENA ESPERANZA                          | COMPLETA             | NO_OFICIAL | Colombia, Antioquia, Bello              | 3050880005 |
| 063073      | COLEGIO INTERPARROQUIAL DEL SUR SANTO CURA DE ARS                   | TARDE                | NO_OFICIAL | Colombia, Cundinamarca, Bogotá          | 0311001022 |
| 021808      | COLEGIO PARROQUIAL SANTA CATALINA DE SIENA                          | COMPLETA_U_ORDINARIA | NO_OFICIAL | Colombia, Cundinamarca, Bogotá          | 3110010019 |
| 037416      | COL PARROQUIAL INTEGD SANTA CRUZ                                    | MAÑANA               | NO_OFICIAL | Colombia, Cundinamarca, Cachipay        | 3251230001 |
| 269662      | CENT DOC N 01 PARROQUIAL                                            | MAÑANA               | OFICIAL    | Colombia, Valle Del Cauca, Caicedonia   | 1761220000 |
| 118026      | COLEGIO PARROQUIAL NUESTRA SEÑORA DE LOS ANDES                      | MAÑANA               | NO_OFICIAL | Colombia, Valle Del Cauca, Cali         | 3760010338 |
| 106369      | COLEGIO PARROQUIAL SAN FRANCISCO JAVIER                             | MAÑANA               | NO_OFICIAL | Colombia, Valle Del Cauca, Cali         | 3760010145 |
| 714634      | COLEGIO PARROQUIAL NUESTRA SEÑORA DE LOS ANDES                      | COMPLETA             | NO_OFICIAL | Colombia, Valle Del Cauca, Cali         | 376001033  |
| 629501      | COLEGIO PARROQUIAL EL SEÑOR DE LOS MILAGROS SEDE 1 - SEDE PRINCIPAL | MAÑANA               | NO_OFICIAL | Colombia, Valle Del Cauca, Cali         | 376001020  |
| 628149      | COLEGIO PARROQUIAL SAN JOAQUIN                                      | TARDE                | NO_OFICIAL | Colombia, Valle Del Cauca, Cali         | 3760010008 |

9. Si la unidad encargada del proceso ya calificó la institución, debajo del botón simulador de derechos pecuniarios le aparece la información, una vez usted seleccione el colegio. El sistema le informará que clasificación le corresponde, el valor por crédito y el valor del semestre completo.

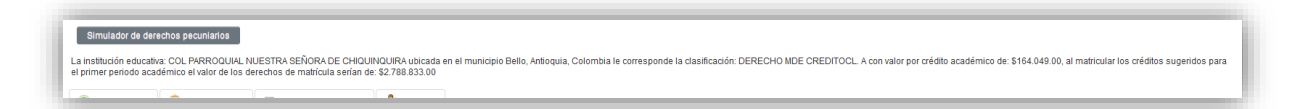

**Nota:** no todos los colegios de la base de datos están clasificados, si es el caso igualmente el sistema le generará esta notificación:

La institución educativa: COL PARROQUIAL JUAN PABLO II, no se encuentra aún clasificada por parte de la UNIVERSIDAD CATÓLICA LUIS AMIGÓ. Esto no le impide su inscripción. La clasificación se hará mientras usted realiza el proceso de selección.

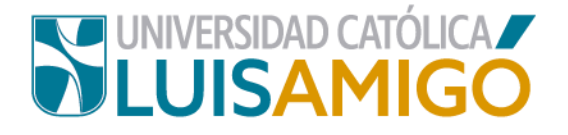

## Universidad Católica Luis Amigó

Sede principal Medellín - Colombia Transversal 51 A Nº 67 B. 90 Tel. +57 (4)4487666 www.ucatolicaluisamigo.edu.co

Sedes país Apartadó – Bogotá - Manizales – Montería

Producción Departamento de Admisiones y Registro Académico Oficina de Comunicaciones y RRPP

Copyright © todos los derechos reservados. Mayo de 2021

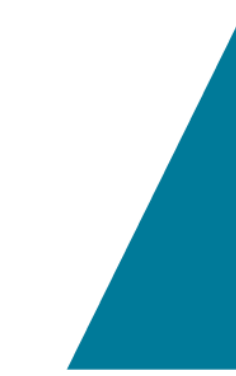

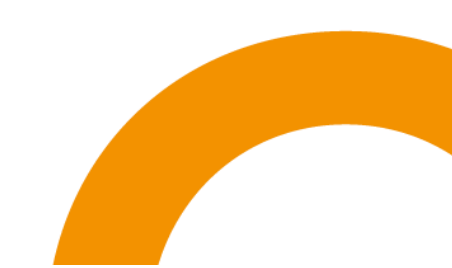